TS84PND 07/10/2007 10:06 PM Page 1

TS-8.4PND

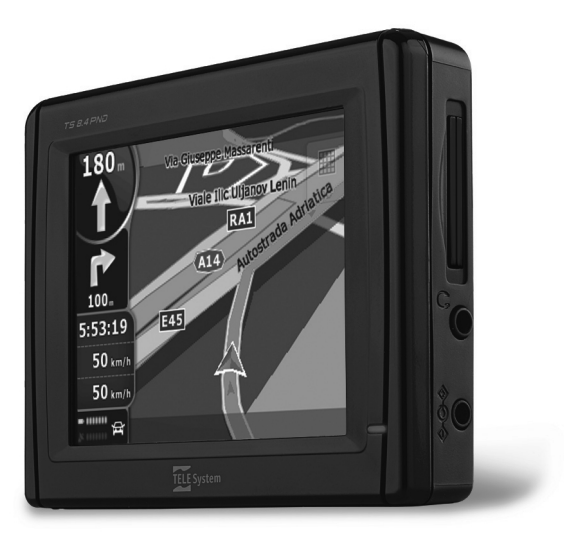

MANUAL DE INSTRUÇÕES

# **Estimado Cliente:**

Agradecemos por adquirir nosso produto. Lembramos que todas as informações a respeito do uso deste equipamento se encontram neste manual de usuário. Neste documento você pode encontrar tanto a explicação das diversas funções assim como as normas de segurança para o uso correto do seu **Navegador portátil**.

## AVISO!

A TELE System Electronic do Brasil informa que podem ocorrer pequenas divergências entre o software do navegador e este manual devido a pequenas atualizações realizadas para melhorar o equipamento. Recomendamos a leitura do manual completo contido no CD ou consulte as telas de ajuda (presentes nas telas de menu do navegador).

## AVISO!

## CONTENT MANAGER:

No CD que acompanha o produto, você encontrará o Content Manager, este aplicativo permite administrar seu navegador através do PC. Sugerimos a instalação deste aplicativo no seu PC e a conexão do navegador através do cabo USB. Para obter maiores informações consulte os manuais contidos no próprio CD.

## AVISO!

O software de navegação é protegido pelo sistema "SD Lock", onde a licença do software é atrelada ao número de série do próprio cartão SD. Sugerimos fazer uma cópia do conteúdo do cartão em uma pasta do seu PC. A licença funciona somente com o cartão SD fornecido com o navegador.

Montagem do suporte "air vent" (Somente para modelos com suporte "air vent")

Este novo suporte fornece conforto e segurança, sem bloquear sua visão. Além disso, o suporte fica discretamente instalado no painel sem chamar a atenção de ladrões. A seguir, demonstraremos os procedimentos simples de montagem (**Figuras de A -> G**) e a desmontagem (**Figuras de H -> K**):

## Montagem

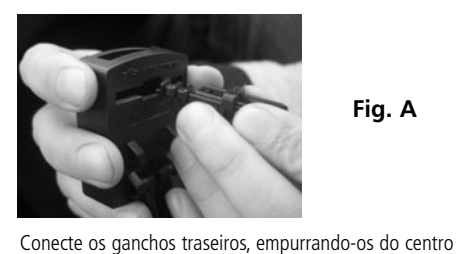

para as laterais da base.

Fig. A

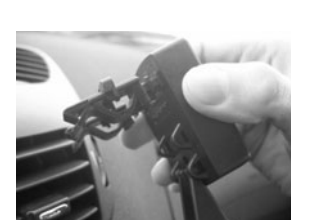

Fig. B

Selecione a saída de ar mais conveniente à direita ou esquerda do motorista.

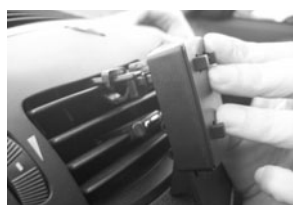

Fig. C

Pressione cuidadosamente a base na parte superior da grade.

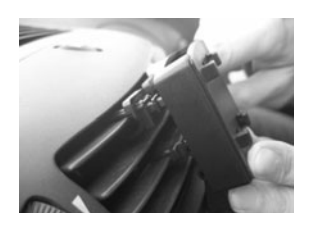

Continue pressionando até que os dois ganchos se encaixem na grade.

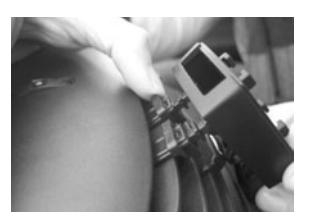

Fig. E

Fig. D

Ajuste os limitadores para firmar a fixação.

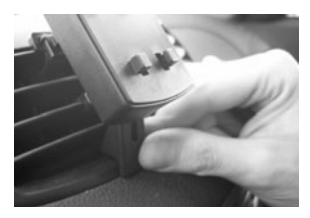

Fig. F

Posicione o braço articulado na parte inferior da base, fornecendo assim um equilíbrio perfeito.

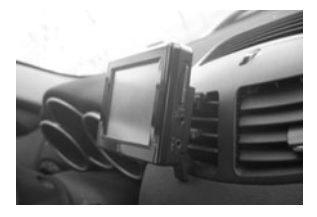

Fig. G

Encaixe seu navegador GPS portátil, já acoplado ao suporte alinhando os furos do suporte com as travas da base.

# Received

Retire totalmente a base da saída de ar.

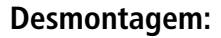

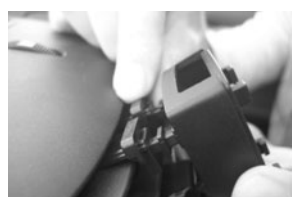

Fig. H

Fig. I

Após remover seu navegador GPS portátil, empurre os ganchos para o centro da base.

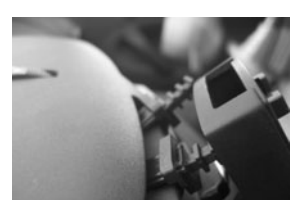

Remova a base dos ganchos.

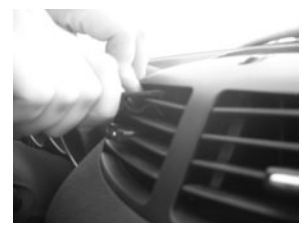

Fig. K

Fig. J

Agora remova os dois ganchos da saída de ar com cuidado para não danificar a grade de ventilação.

## AVISO!

Sugerimos fechar ou limitar o fluxo de ar da saída selecionada.

4

# Informação

O fabricante não se responsabiliza por quaisquer danos a propriedades e ou pessoas resultado do uso incorreto do navegador GPS portátil ou por falta de atenção aos avisos e notas contidos na documentação.

O uso do navegador implica no aceite e observação do conteúdo deste manual.

O fabricante não se responsabiliza por violações do código de transito devido ao uso deste produto.

Os dados do mapa contido neste produto poderão conter discrepâncias com a realidade, devido a mudanças efetuadas pelas companhias de engenharia de transito (CET).

# Carregando a bateria

Utilize apenas o carregador fornecido para carregar seu navegador. Antes de instalar verifique se o cabo do adaptador DC/DC está em bom estado. Caso o cabo esteja danificado não conecte o mesmo ao navegador e providencie a troca do mesmo.

É necessário carregar completamente o aparelho antes de usar.

Carregue a bateria interna conectando o aparelho à alimentação de 12V do veículo. Para isso, utilize o adaptador DC/DC ou por meio do cabo USB conectado a um PC.

# Instalação

- Instale o aparelho com o veiculo parado e em local seguro.
- Instale o aparelho de forma que o mesmo não obstrua a visão do motorista e em local que não ofereça perigo em caso de acidente.
- Certifique-se de que o aparelho não interfere com "airbags" ou outros acessórios de segurança do veículo.

- Certifique-se que o aparelho está firmemente acoplado ao suporte antes de iniciar a viagem.
- A TELE System não se responsabiliza por dados provocados na instalação ou desinstalação do suporte veicular.

# Enquanto dirige

- Sempre considere a sinalização local antes de efetuar qualquer manobra sugerida pelo navegador e respeite o regulamento de transito local.
- O Motorista do veiculo se responsabiliza pela correta utilização do navegador GPS portátil.
- Não siga apenas os comandos verbais, estes poderão estar imprecisos. Sempre considere as instruções como conselhos e observe e respeite a sinalização local.
- Navegadores, que utilizam satélites, fornecem auxílio simples para dirigir e navegar. Dirigir corretamente e a seleção da melhor rota são sempre de responsabilidade do motorista.
- Enquanto dirige, é possível receber comandos vocais tais como "mantenha-se a direita" ou "vire a direita em 300 metros"; estas indicações são fornecidas pelos dados do mapa que eventualmente podem não ser pertinentes à rua em que você se encontra. Preste atenção ao se aproximar de rotatórias e de grandes cruzamentos. As instruções verbais nem sempre são simples.
- Para manusear seu navegador encoste seu veiculo em local seguro sem atrapalhar o fluxo de transito. Somente reprograme seu aparelho com o veículo parado.
- Com recepção de um sinal otimizado a precisão do posicionamento do GPS é de aproximadamente 50 metros.
- Não se distraia com seu navegador enquanto dirige, isto pode colocar você e outros em perigo.

# Aviso de Radar fotográfico

A função de aviso de radar fotográfico permite que o usuário identifique e visualize radares fotográficos ao longo de sua rota.

- No Menu de Navegação selecione **Opções**
- No menu **Opções**, selecione **Avisos**.
- Pressione Aviso de radar de velocidade para ativar esta função.

Um aviso será dado caso haja radares pela rota selecionada. Cada aviso é representado por um sinal sonoro e um ícone aparece na tela informando o tipo de radar e a distância até ele.

## AVISO!

O produto não 'detecta radar' ele informa a localização dos mesmos a partir de banco de dados interno composto por informações obtidas na Internet e outros usuários. Portanto, a TELE System não se responsabiliza pela exatidão destas informações, a ativação/desativação deste recurso é de total responsabilidade do cliente.

# Operações

Ao iniciar o navegador pela primeira vez, é necessário selecionar entre o modo simples ou avançado. A diferença entre os dois modos de navegação é basicamente na estrutura dos menus e os recursos disponíveis. Os controles e "lay out" das telas são idênticos.

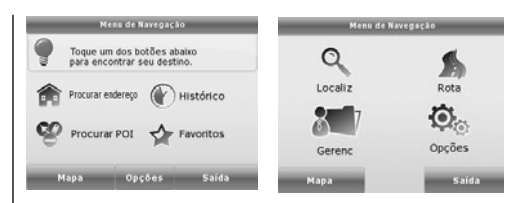

- Modo Simples: você tem acesso às funções mais importantes de navegação e às configurações básicas. As demais configurações são pré-configuradas para uso otimizado.
- Modo Avançado: você tem acesso total a todas as configurações do navegador.

Este manual informa a respeito do modo simples. Consulte o manual do usuário completo contido no CD para obter instruções detalhadas dos dois modos. Mais tarde você pode alternar entre os dois modos de operação:

 Para trocar do modo simples para o modo avançado: na tela inicial (Menu de Navegação), toque nos ícones

## Opções Modo avançado

• Para alternar entre o modo avançado e simples: na tela inicial (Menu de Navegação), toque nos ícones

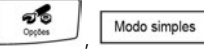

# Tela inicial: Menu de Navegação

Após selecionar o modo simples, aparecerá o menu de navegação. Deste ponto você pode acessar todas as partes do software de navegação.

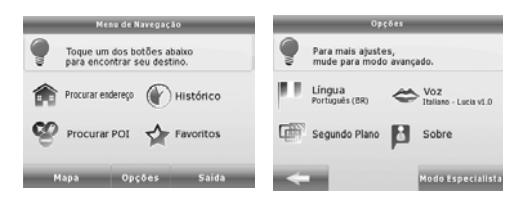

O menu de navegação contém as opções a seguir:

- Toque no ícone
   Toque no ícone para digitar o endereço do destino deseiado.
- Histórico Toque no ícone para visualizar a lista de destinos recentes.
- Procurar POI Toque no ícone para selecionar um ponto de interesse armazenado.
- Favoritos Toque no ícone para listar seus destinos favoritos.
- Мара • Toque no ícone para navegar ou visualizar o mapa.
- Opções • Toque no ícone para customizar o funcionamento do navegador.

# Navegando para um endereço

![](_page_6_Picture_10.jpeg)

No menu de navegação, togue no ícone

![](_page_6_Picture_12.jpeg)

Por padrão, o software de Navegação selecionará o país/estado e cidade aonde você se situa. Caso necessário, toque no ícone com o nome do país/estado, e selecione um diferente da lista.

## Caso necessário, altere a cidade:

• Para selecionar a cidade da lista de recentes, toque no ícone 🕥

## Para localizar uma cidade nova:

- 1. Toque no ícone com o nome da cidade, ou caso você tenha alterado o país/estado, toque no ícone <Nome cidade>
- 2. Através do teclado inicie a digitação do nome da cidade.
- 3. Lista de possíveis resultados:
  - Após digitar dois ou três caracteres, uma lista de possíveis nomes aparece.
  - Toque no ícone Concluido para abrir a lista de resultados antes da lista aparecer automaticamente.
- Seleciona a cidade na lista.

![](_page_6_Figure_23.jpeg)

![](_page_6_Picture_24.jpeg)

## Digite o nome da rua:

- 1. Toque no ícone <Teclar nome da rua>.
- 2. Através do teclado inicie a digitação do nome da rua.
- 3. Lista de possíveis resultados:

- Após digitar dois ou três caracteres, uma lista de possíveis nomes aparece.
- Toque no ícone <u>concluido</u> para abrir a lista de resultados antes da lista aparecer automaticamente.

4. Selecione a rua da lista.

## Digite o número da casa:

- 1. Toque no ícone </br>
- 2. Digite o numero da casa.
- **3.** Toque no ícone Concluido para encerrar a digitação do endereço.

O mapa aparecerá com o ponto selecionado no centro da tela. Toque no ícone Rara no menu do cursor

A rota é automaticamente calculada e você pode iniciar a navegação.

## Navegando para um Ponto de Interesse (POI)

![](_page_7_Picture_11.jpeg)

Na tela do mapa, toque no ícone menu de navegação.

| para | retornar | ao |
|------|----------|----|
|      |          |    |
|      | ~        |    |

No menu de navegação, toque no ícone

![](_page_7_Picture_15.jpeg)

Selecione a área em que o POI deve ser localizado:

Próximo de morada

: O POI será localizado próximo a um endereço especifico.

![](_page_7_Picture_19.jpeg)

: O POI será localizado próximo do cursor.

![](_page_7_Figure_21.jpeg)

: O POI será localizado próximo à posição atual do GPS.

Próximo Destino : O POI será localizado próximo ao endereço de destino atual.

Ao longo Trajecto : O POI será localizado não próximo a um determinado ponto, mas através

de um determinado desvio da rota ativa. Este recurso pode ser útil caso você necessite de um serviço durante a navegação. Por exemplo, um posto de combustível ou um restaurante. Em seguida, a lista de categorias de POI aparece.

![](_page_7_Picture_26.jpeg)

## Você pode estreitar a sua busca conforme segue:

 Selecione o grupo de POI (exemplo. Acomodações), em seguida, caso necessário, selecione o sub grupo do POI (exemplo. Hotel ou Motel).

- Para localizar um POI pelo nome, toque no ícone
   Pesq
   , e utilize o teclado para digitar o nome desejado.
- Para listar todos os POI's de um grupo de POI's , toque no ícone Pesq , e em seguida no ícone Conduido sem digitar qualquer letra.

[opcional] Quando a lista aparecer, você poderá mudar a ordem da lista por meio dos ícones Ordenar por Ordenar por Desvio

Toque no POI desejado da lista.

O mapa aparece com o ponto selecionado no centro do mapa. Toque no ícone 🛛 maran do menu do cursor.

A rota é calculada automaticamente, e você pode iniciar a navegação.

## Tela do Mapa

![](_page_8_Picture_8.jpeg)

## Figura 1

Figura 2

A tela mais importante e mais utilizada do navegador é a tela do mapa. O mapa é semelhante a um mapa de rua convencional. A seta azul representa a sua localização atual, e a linha verde mostra a rota recomendada. Há diversos ícones e campos de dados na tela para auxiliá-lo na sua navegação. Estas funções estão descritas em

detalhes no manual do usuário completo contido no CD que acompanha o produto.

Durante a navegação, a tela mostra informações e dados sobre a viagem (Figura 1), mas ao tocar no mapa, controles e ícones adicionais aparecem por alguns segundos (Figura 2).

![](_page_8_Picture_14.jpeg)

: alterna entre os modos 2D (clássico vista por cima) e 3D (perspectiva para navegação).

![](_page_8_Picture_16.jpeg)

: Abre o menu de navegação.

Caso você movimente o mapa, o ícone 💽 aparecerá.

Toque neste ícone para retornar o mapa para sua localização atual.

## AVISO!

- Mantenha o aparelho fora do alcance de crianças.
- Sacos plásticos podem ser perigosos. Para evitar acidentes, mantenha-os fora do alcance de crianças.
- Caso o aparelho seja utilizado em situações de temperaturas muito elevadas um mecanismo interno de proteção pode ser ativado causando o desligamento automático do aparelho. Este mecanismo é necessário para a segurança do usuário e para proteger as baterias contidas no aparelho.
- Não descarte o aparelho em locais não autorizados, isto pode causar danos ao meio ambiente e a saúde humana.

# **GARANTIA (No Brasil)**

A TELE System Electronic do Brasil, assegura, ao proprietário identificado do navegador GPS portátil, garantia contra defeitos de fabricação que o torne impróprio ao uso a que se destina desde que constatado por técnico autorizado pela TELE System, pelo prazo de 90 dias, por força da lei, mais 90 dias por liberalidade da TELE System, (totalizando 6 meses), a partir da data de aquisição pelo primeiro comprador-consumidor, segundo a nota fiscal de compra. Desta maneira, a garantia somente terá validade com a apresentação da nota fiscal de compra, sem rasuras ou alterações.

A garantia cobre totalmente a mão-de-obra e peças com defeitos, ou se necessário a substituição do aparelho, desde que devidamente constatados como sendo de fabricação, por técnico autorizado pela TELE System. Peças sujeitas a desgaste natural, peças de aparência e acessórios em geral, incluindo a bateria, os carregadores de bateria, o cartão de memória, o cabo de interface USB e suporte de fixação, têm garantia restrita ao prazo legal de 90 dias. O consumidor tem o prazo de 90 dias para reclamar de irregularidades aparentes evidentes no produto. O consumidor será o único responsável pelas despesas e riscos de transporte do aparelho à TELE System (ida e volta).

# A garantia não se aplica, e será considerada nula e sem efeito, quando o aparelho:

Apresentar problemas devido ao uso ou instalação inadequados;

For instalado em desacordo com as instruções do respectivo manual;

For conectado à rede elétrica fora do padrão, imprópria ou fora das especificações;

Estiver sido exposto à flutuação excessiva na voltagem; Sofrer tentativa de manutenção por pessoas não autorizadas;

For aberto ou manuseado internamente; Sofrer dano por acidente, queda, maus tratos, imersão ou

derramamento de líquidos;

Apresentar problemas decorrentes de sinistros como raios, incêndios e inundações;

Tiver os seus dados ou da nota fiscal alterados ou rasurados.

#### A garantia não cobre os seguintes itens:

Atendimento em domicilio;

Remoção e transporte dos produtos (ida e volta); Adequação das condições locais ao uso do produto; O carregador de bateria, a bateria, o cartão de memória, o cabo de interface USB e suporte de fixação, após 90 dias do início do prazo de garantia.

## TELE System Electronic do Brasil Indústria e Comércio Ltda. S.Paulo – SP - BRASIL – CEP 05805-000 CNPJ 02.082.614/0001-95

## Tel. atendimento ao consumidor: 0800 772 7277 (No Brasil)

e-mail: suportegps@telesystem.it (No Brasil)